## Installationsanleitung der Dentegris Implantatbibliothek für 3shape<sup>®</sup>

- 1) Speichern Sie die Datei "3shape.zip" an einem von Ihnen bevorzugten Ort auf Ihrem PC.
- 2) Dekomprimieren Sie die Datei "3shape.zip". Darin finden Sie die Datei "Dentegris\_v\*\*\*.dme".
- 3) Starten Sie das "Control Panel" von 3shape.
- 4) Öffnen Sie dort das Verzeichnis "Werkzeuge / Import/Export".

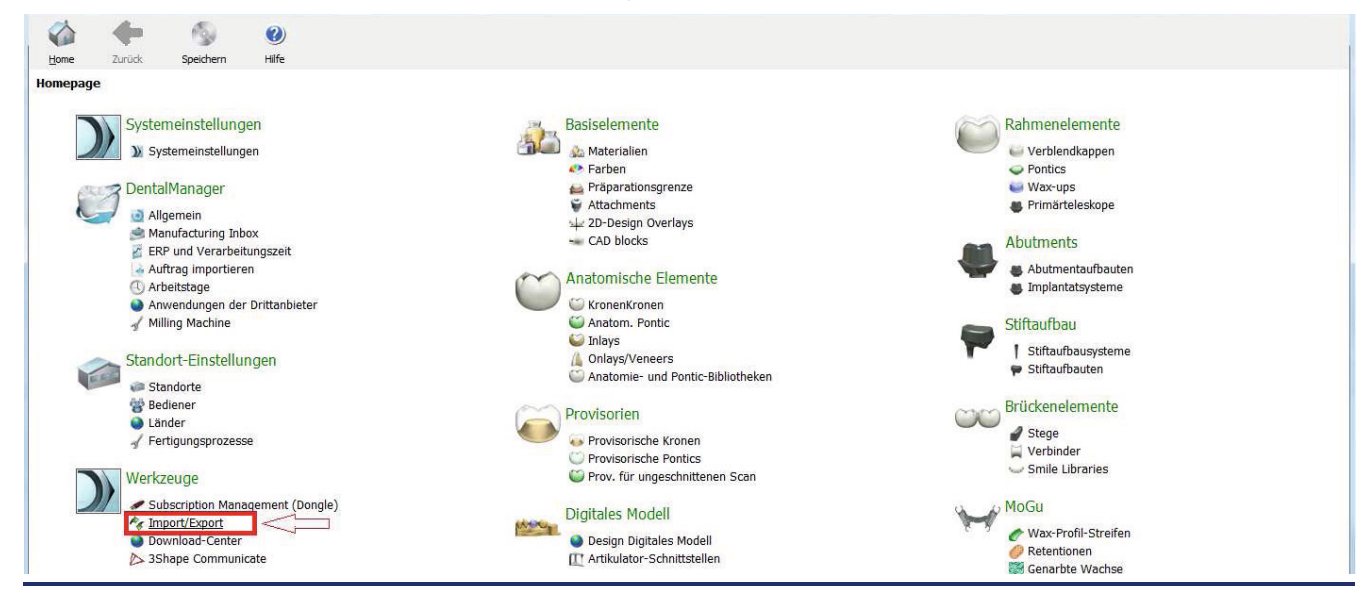

5) Klicken Sie auf den Button "Materialien importieren".

| Mome     | Zurück           | Speichern | <ul> <li>Hilfe</li> </ul>                                                                                                    |   |
|----------|------------------|-----------|----------------------------------------------------------------------------------------------------|---|
| Werkzeug | je → Impor       | t/Export  |                                                                                                    |   |
| Aufgab   | en               | *         |                                                                                                    |   |
| K Mater  | rialien exportia | eren      | Materialien importieren                                                                                                    | * |
| 📹 Mater  | rialien importie | ren       | Um neue Materialen zu importieren, kicken Sie auf "Materialen importieren" und suchen die gewünschte Datei (Dateierweiterung ".dme").<br>Danach wählen Sie die gewünschten Materialen aus der angezeigten Liste aus und kicken auf "Limportieren". Normalerweise wird empfohlen, alles auszuwählen.<br>Sie können Materialen auch vom FTP-Server herunterladen: Gehen Sie zur Seite "Standortenstellungen" -> "Standorte", und kicken Sie "Materialen herunterladen"\.<br>Materialen importieren |   |
|          |                  |           | Import-Verlauf von Materialien                                                                                                    | * |
|          |                  |           | Materialien exportieren                                                                                                    | * |
|          |                  |           |                                                                                                    |   |

6) Der Explorer öffnet sich und Sie können jetzt die heruntergeladene und entpackte Datei "Dentegris\_v\*\*\*.dme" importieren.

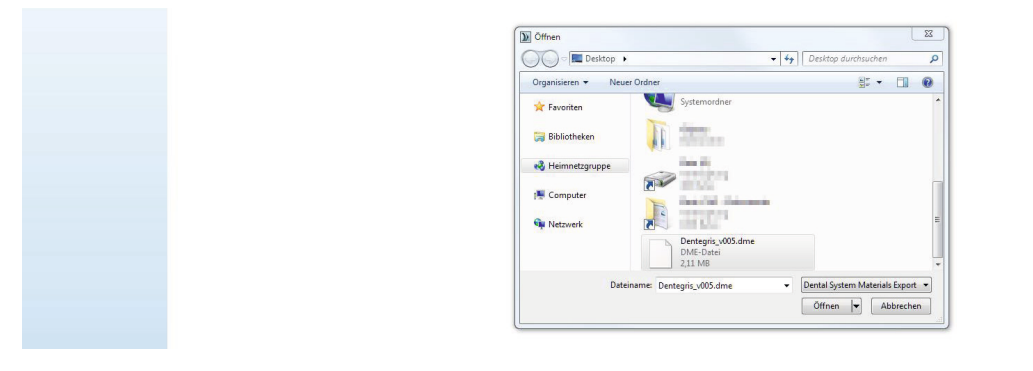

Seite 1 von 2

Dentegris Service & Logistic Center Kommandanturstraße 1 | DE-47495 Rheinberg Tel.: 02841-88271-0 | Fax: 02841-88271-20 | www.dentegris.de

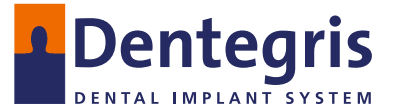

## Installationsanleitung der Dentegris Implantatbibliothek für 3shape

7) Aktivieren Sie den Button "Import".

| History Of Import Materials |                                                                                                    | * |
|-----------------------------|----------------------------------------------------------------------------------------------------|---|
| Export materials            |                                                                                                    | * |
|                             | Import and update materials                                                                                                    |   |
|                             | Please select materials to import                                                                                                    |   |
|                             | <ul> <li>I Dirolett system</li> <li>I Dirolett system</li> <li>I Dirolett system</li> <li>I Dirolett system</li> <li>I Dirolett system</li> <li>I Dirolett system</li> <li>I Dirolett system</li> </ul> |   |
|                             |                                                                                                    |   |
|                             | .Import:   .Cancel.                                                                                                    |   |
|                             |                                                                                                    |   |

## 8) Bei eventueller Nachfrage zur Aktualisierung der Materialien aktivieren Sie das

## Häkchen und betätigen Sie den Button "Aktualisierung".

Sie können Materalen auch vom FTP-Server herunterladen: Gehen Se zur Seite "Standortenstelungen" -> "Standorte", und klicken Sie "(Materalen herunterladen").

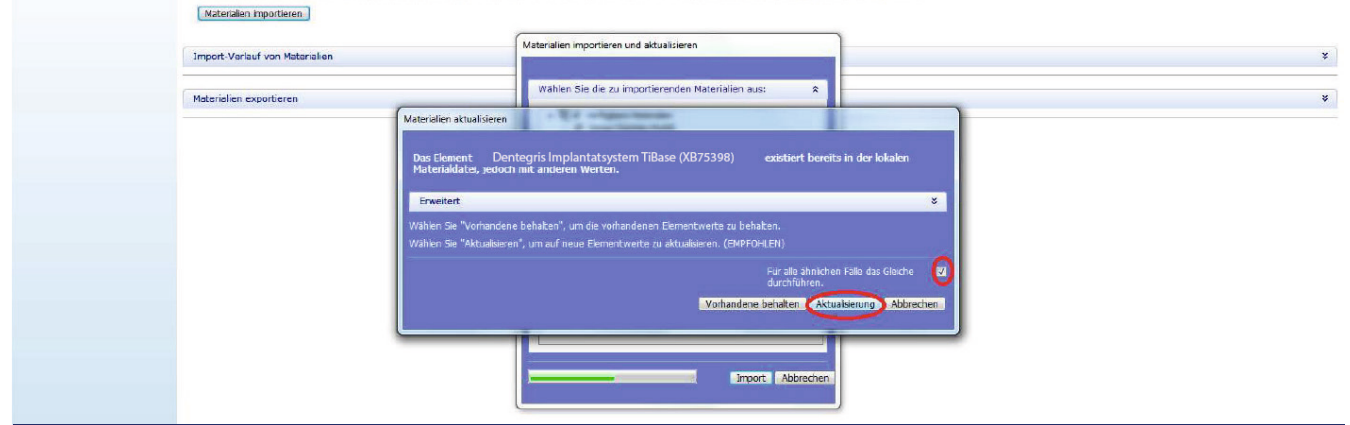

9) Nach dem erfolgreichen Import mit "OK" bestätigen.

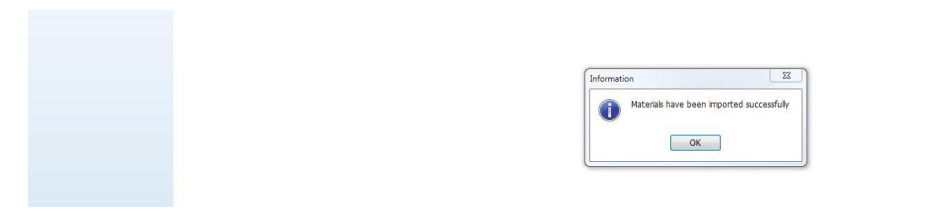

10) Unsere Bibliothek steht Ihnen nach dem Neustart des 3shape Dental Designers zur Verfügung. Speichern Sie bei Nachfrage die vorgenommenen Änderungen.

| Confirm save        |          |
|---------------------|----------|
| Save changes before | closing? |
|                     |          |

Seite 2 von 2

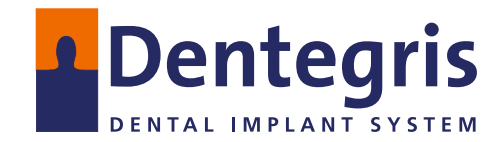

Dentegris Service & Logistic Center Kommandanturstraße 1 | DE-47495 Rheinberg Tel.: 02841-88271-0 | Fax: 02841-88271-20 | www.dentegris.de